Australian Government

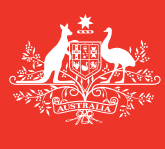

Department of Agriculture and Water Resources

**June** 2017 **QRG** 14

# Tips for Vessel Masters How to complete the Ballast Water Report Offline Form MARS quick reference guide

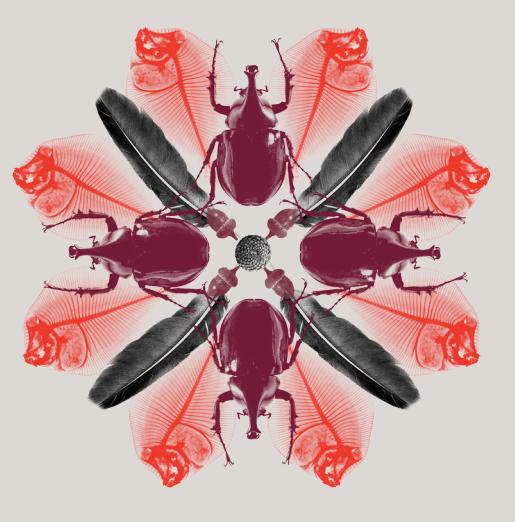

Biosecurity

# Where can I find the MARS Offline Forms?

The MARS Offline Forms for **Ballast Water Report**, **Pre-arrival Report (PAR)**, **Application to enter a Non-First Point of Entry (NFP)** and **Human Health Update** are available from the Department of Agriculture and Water Resources' MARS Offline Forms webpage at agriculture.gov.au/biosecurity/avm/vessels/mars/mars-offline-forms.

For detailed steps on how to submit a **Ballast Water Report** refer to the MARS Vessel Master User Guide at agriculture.gov.au/biosecurity/avm/vessels/mars/ communications-training-materials.

## When to use them

Use **Offline Forms** when the vessel has limited and/or unreliable internet connectivity. The vessel master will email the completed **Ballast Water Report** data file to their vessel's shipping agent once they select **Send to Agent** on the last tab of the **Ballast Water Report**. Your agent will then upload the file to MARS and submit the **Ballast Water Report** to the department on your behalf.

# How to do it

- 1 Go to the department's website and open the relevant form (or open it from email if your agency has emailed it).
- 2 Save a copy of the PDF to your computer for ease of access (however, it is important that you check the website for updated forms on a regular basis, otherwise your agent may have issues with submission of the form into MARS).
- 3 Complete all fields on each tab on the Ballast Water Report Offline Form noting that some fields marked by an asterisk (\*) are mandatory and some fields may be populated from a list. For example, Last International Port of Call and Agency details can be selected from a drop down list.

# Vessel Particulars

Complete the fields in the **Vessel Particulars** tab with the appropriate information. Follow the messages below the input fields where these appear on the **Offline Form** and hover the mouse cursor over the fields for further help and tips.

| Australia                                        | an Government                      | Ballast Water Report              |                                   |                           |  |  |  |  |
|--------------------------------------------------|------------------------------------|-----------------------------------|-----------------------------------|---------------------------|--|--|--|--|
| Departm<br>and Wate                              | ent of Agriculture<br>er Resources |                                   |                                   |                           |  |  |  |  |
|                                                  |                                    |                                   | Rec                               | uired fields denoted by * |  |  |  |  |
| 1. Vessel Particulars                            | 2. Arrival Details                 | 3. Ballast Water Question         | 4. Tank Information               | 5. Submit                 |  |  |  |  |
| essel Particulars                                |                                    |                                   |                                   |                           |  |  |  |  |
| Vessel Name *                                    | IMO *                              |                                   |                                   |                           |  |  |  |  |
|                                                  |                                    | Tick this if the vessel           | does NOT have an IMO              |                           |  |  |  |  |
| he IMO must be provided                          | if the vessel has one. Othe        | erwise the Call Sign OR the Regis | tration/Official # must be provid | ed.                       |  |  |  |  |
| Call Sign                                        | Registration/Of                    | ficial # Country of               | Registry *                        |                           |  |  |  |  |
|                                                  |                                    |                                   |                                   |                           |  |  |  |  |
|                                                  |                                    |                                   |                                   |                           |  |  |  |  |
| /essel Type *                                    | Responsible Off                    | icer*                             |                                   |                           |  |  |  |  |
|                                                  | Ľ                                  |                                   |                                   |                           |  |  |  |  |
| Vessel E-mail                                    |                                    |                                   |                                   |                           |  |  |  |  |
|                                                  |                                    |                                   |                                   |                           |  |  |  |  |
| he e-mail provided will be                       | used to send communica             | ations to the vessel              |                                   |                           |  |  |  |  |
| Please leave this field blan                     | k if the vessel is unable to       | receive e-mails with attachmen    | ts.                               |                           |  |  |  |  |
|                                                  |                                    |                                   |                                   |                           |  |  |  |  |
| ank Details <i>(All ballast t</i>                | anks must be listed, inclue        | ding empty tanks)                 |                                   |                           |  |  |  |  |
| ALLAST WATER TANK                                | CODES:                             |                                   |                                   |                           |  |  |  |  |
| orepeak = FPT, Aftpeak =                         | = APT, Double bottom =             | DB, Bottom tank = BT, Bottom      | side tank = BST, Deep tank = D    | T, Wing tank = WT,        |  |  |  |  |
| op side tank = 151, Cargo<br>ither = 0 (specify) | 5 hold = CH, Heeling tan           | k = HI, Water ballast tank = W    | BI, Port = P, Starboard = S, Cen  | tre = C, Bilge = BGT,     |  |  |  |  |
|                                                  |                                    |                                   |                                   |                           |  |  |  |  |
|                                                  | Tank Canacity                      | v(m <sup>3</sup> ) Add            |                                   |                           |  |  |  |  |
| Tank Name                                        | THE SUBJECT                        |                                   |                                   |                           |  |  |  |  |
| Tank Name                                        | Tank capacity                      |                                   |                                   |                           |  |  |  |  |

The following rules apply when entering the Tank Names on the Ballast Water Report:

- Complete the blank **Tank Details** fields by recording the **Tank Name** and **Tank Capacity**.
- Follow the following Tank Naming Convention: [Name] [Number] [Position] WBT 1 P/S.
- It is not necessary to list port side and starboard side tanks separately if they are treated as one tank by the vessel for the purposes of ballast water management.
- Click Add to create new lines.
- All ballast tanks must be listed, including empty tanks.

| I | Tank Details <i>(All ballast tanks must</i>                                                                                    | be listed, including em                       | pty tanks)                   |                                                                                                    |
|---|----------------------------------------------------------------------------------------------------|-----------------------------------------------|------------------------------|----------------------------------------------------------------------------------------------------|
|   | BALLAST WATER TANK CODES:<br>Forepeak = FPT, Aftpeak = APT, Dou<br>Top side tank = TST, Cargo hold = Ci<br>Other = O (specify) | ble bottom = DB, Bot<br>H, Heeling tank = HT, | tom tank = E<br>Water ballas | IT, Bottom side tank = BST, Deep tank = DT, Wing tank = WT,<br>t tank = WBT, Port = P, Starboard = S, Centre = C, Bilge = BGT |
|   | Tank Name                                                                                                    | Tank Capacity(m <sup>3</sup> )                | Add                          |                                                                                                    |
| I | WBT 1 P/S                                                                                                    | 2,000                                         | Delete                       |                                                                                                    |
| I | FPT                                                                                                    | 500                                           | Delete                       |                                                                                                    |

Scroll down to the second page and record **Pump Details**. Click **Add** to create new lines.

| Continue below to fill in Pu | Imp Details                                       |                    |        |
|------------------------------|---------------------------------------------------|--------------------|--------|
| Pump Details (All Pumps      | must be listed)                                   |                    |        |
| Pump Name                    | Current Delivery<br>Capacity(m <sup>3</sup> /hr ) | Date Last Verified | Add    |
| PUMP 1                       | 1,000                                             | 06/07/2016         | Delete |
| PUMP 2                       | 1,000                                             | 06/07/2016         | Delete |

#### **Arrival Details**

Complete the fields in the **Arrival Details** tab with the appropriate information. Follow the messages below the input fields where these appear on the **Offline Form** and hover the mouse cursor over the fields for further help and tips. Agency details can be selected from a drop down list. This list is not exhaustive, if the agency you require is not available, the **Agency Name** can be typed in the field. When the report is submitted into MARS by the agent, the agent can amend the name you typed.

| Australian Government<br>Department of Agriculture<br>and Water Resources | Ballast Water Report       |                     |                            |  |  |
|---------------------------------------------------------------------------|----------------------------|---------------------|----------------------------|--|--|
|                                                                           |                            | Re                  | quired fields denoted by * |  |  |
| 1. Vessel Particulars 2. Arrival Details                                  | 3. Ballast Water Questions | 4. Tank Information | 5. Submit                  |  |  |
| Arrival Details                                                           |                            |                     |                            |  |  |
| Voyage # *<br>AUS1                                                        |                            |                     |                            |  |  |
| Agency to which approvals/rejections will be sent *                       |                            |                     |                            |  |  |
| INQ                                                                       |                            |                     |                            |  |  |
| INCHCAPE (ISS) BOWEN<br>INCHCAPE (ISS) BROOME<br>INCHCAPE (ISS) BUNBURY   |                            |                     |                            |  |  |
| INCHCAPE (ISS) CAIRNS<br>INCHCAPE (ISS) CARRINGTON                        |                            |                     |                            |  |  |
| INCHCAPE (ISS) DAMPIER<br>INCHCAPE (ISS) DARWIN                           |                            |                     |                            |  |  |
| <- Previous                                                               |                            |                     | Next ->                    |  |  |

### **Ballast Water Questions**

Complete the fields in the **Ballast Water Questions** tab with the appropriate information. Follow the messages below the input fields where these appear on the **Offline Form** and hover the mouse cursor over the fields for further help text and tips. Some questions have additional fields to complete when they are answered.

|                  | Australia<br>Department | an Government<br>ent of Agriculture<br>r Resources | Ballast Water Repo                |                       |             |              |                  |
|------------------|-------------------------|----------------------------------------------------|-----------------------------------|-----------------------|-------------|--------------|------------------|
|                  |                         |                                                    |                                   |                       | Required fi | ields denote | d by *           |
| 1. Vessel Pa     | irticulars              | 2. Arrival Details                                 | 3. Ballast Water Questions        | 4. Tank Information   | 3           | 5. Submit    |                  |
| Ballast Water    | Questions               |                                                    |                                   |                       |             |              |                  |
| 1) Does the ves  | ssel have an            | approved Ballast Water                             | Management Certificate on boar    | d? *                  | C Yes       | O No         | O Not applicable |
| 2) Does the ves  | ssel have an            | approved Ballast Water                             | Management Plan on board?*        |                       | ⊖ Yes       | C No         |                  |
| 3) Does the ves  | ssel have eit           | her a ballast water recor                          | d system or accurate ballast wate | r records on board? * | ⊖ Yes       | ⊖ No         |                  |
| 4) Does the ves  | ssel intend t           | ⊖ Yes                                              | O No                              |                       |             |              |                  |
| 5) Is the vessel | using an IM             | O Type Approved Ballast                            | manage ballast water? *           | ⊖ Yes                 | C No        |              |                  |
| 6) is the vessel | claiming an             | Exception for this voyag                           | je? *                             |                       | ⊖ Yes       | ⊖ No         |                  |

## **Tank Information**

Complete the **Ballast Water Management Summary** using the headings as a guide for your entries. Hover the mouse cursor over the fields for further help and tips.

The **Tank Name** will be available using the drop down list.

| TANK DETAIL                     | MANAGEMENT<br>DETAILS | UPTAKE LOCATION                 | DETAILS                             | EXCHANGE LOCAT               | ION DETAILS                 |                 | PUMP<br>DETAILS                | RESIDUE<br>DETAILS                           | FINAL VOLU                                    | UME              |
|---------------------------------|-----------------------|---------------------------------|-------------------------------------|------------------------------|-----------------------------|-----------------|--------------------------------|----------------------------------------------|-----------------------------------------------|------------------|
| Tank Name                       | Management<br>Method  | Port / Comments<br>OR           | Uptake Date                         | Start Latitude<br>(deg,min)  | End Latitude<br>(deg,min)   | Start Date/Time | Pumps Used                     | Residual<br>volume                           | Final<br>Volume                               | ntent<br>to      |
|                                 | Comments              | Latitude (deg,min)<br>Longitude | Volume<br>taken up(m <sup>3</sup> ) | Start Longitude<br>(deg,min) | End Longitude<br>(deg, min) | End Date/Time   | Total Pump<br>Capacity<br>(m3) | after<br>emptying<br>cycle (m <sup>3</sup> ) | Arrival (m <sup>3</sup> )                     | Disch- +<br>arge |
| WBT 1 P/S •<br>WBT 1 P/S<br>FPT |                       |                                 |                                     |                              |                             |                 |                                |                                              | Full tank (<br>capacity<br>2000m <sup>3</sup> | ⊖Yes<br>⊖No      |

Select the type of Management Method using the drop down list supplied; e.g. Empty Refill.

| TANK DETAIL | MANAGEMENT<br>DETAILS                                                                                                    | UPTAKE LOCATIO                  | N DETAILS                           | TAILS EXCHANGE LOCATION DETAILS |                             |                 |                                | RESIDUE<br>DETAILS                  | FINAL VOI<br>DETAILS                        | LUME           |   |
|-------------|----------------------------------------------------------------------------------------------------|---------------------------------|-------------------------------------|---------------------------------|-----------------------------|-----------------|--------------------------------|-------------------------------------|---------------------------------------------|----------------|---|
|             | Management<br>Method                                                                                                    | Port / Comments<br>OR           | Uptake Date                         | Start Latitude<br>(deg,min)     | End Latitude<br>(deg,min)   | Start Date/Time | Pumps Used                     | Residual<br>volume                  | Final<br>Volume                             | Intent<br>to   |   |
| Tank Name   | Comments                                                                                                    | Latitude (deg,min)<br>Longitude | Volume<br>taken up(m <sup>3</sup> ) | Start Longitude<br>(deg,min)    | End Longitude<br>(deg, min) | End Date/Time   | Total Pump<br>Capacity<br>(m3) | emptying<br>cycle (m <sup>3</sup> ) | on<br>Arrival<br>(m <sup>3</sup> )          | Disch-<br>arge | + |
| WBT 1 P/S   | Australian Water<br>Empty Refiil<br>Flow Through/Dilu<br>Fresh Potable Wate<br>Mid Ocean Uptake<br>Other<br>Tank Empty<br>Unmanaged | n metres)                       |                                     |                                 |                             |                 |                                |                                     | Full tank<br>capacity<br>2000m <sup>3</sup> | ⊖ Yes<br>⊖ No  |   |

Complete all blank fields that will appear for the management method selected. Always select the **Intent** to discharge – **Yes** or **No**.

| TANK DETAIL | MANAGEMENT<br>DETAILS | UPTAKE LOCATION DETAI                        | DN DETAILS EXCHANGE LOCATION DETAILS P |                              |                             | PUMP<br>DETAILS | RESIDUE<br>DETAILS             | FINAL VOL<br>DETAILS                         | UME                                         |                  |
|-------------|-----------------------|----------------------------------------------|----------------------------------------|------------------------------|-----------------------------|-----------------|--------------------------------|----------------------------------------------|---------------------------------------------|------------------|
| Tank Name   | Management<br>Method  | Port / Comments<br>OR                        | e Date                                 | Start Latitude<br>(deg,min)  | End Latitude<br>(deg,min)   | Start Date/Time | Pumps Used                     | Residual<br>volume                           | Final<br>Volume                             | Intent<br>to     |
|             | Comments              | Latitude (deg,min) Volu<br>Longitude taken u | ume<br>up(m <sup>3</sup> )             | Start Longitude<br>(deg,min) | End Longitude<br>(deg, min) | End Date/Time   | Total Pump<br>Capacity<br>(m3) | after<br>emptying<br>cycle (m <sup>3</sup> ) | >n<br>Arrival<br>(m <sup>3</sup> )          | Disch- +<br>arge |
| WBT 1 P/S 🔹 | Empty Refill •        |                                              |                                        |                              |                             |                 | PUMP 1<br>PUMP 2               |                                              | Full tank<br>capacity<br>2000m <sup>3</sup> | ⊖Yes<br>⊖No      |

When recording **Pump Details** you must click on a pump name to select it (it will become highlighted in blue).

To select multiple pumps hold down the **Control** key on the keyboard and select multiple pumps using the mouse. You can also change the total pump capacity to be less than the sum of the individual capacities if the pumps are not used at full capacity.

| TANK DETAIL | MANAGEMENT<br>DETAILS | UPTAKE LOCATION D                  | CATION DETAILS EXCHANGE LOCATION DETAILS |                              |                             | PUMP<br>DETAILS  | RESIDUE<br>DETAILS             | FINAL VOL<br>DETAILS                | LUME                                        |                |   |
|-------------|-----------------------|------------------------------------|------------------------------------------|------------------------------|-----------------------------|------------------|--------------------------------|-------------------------------------|---------------------------------------------|----------------|---|
| Tank Name   | Management<br>Method  | Port / Comments<br>OR              | Jptake Date                              | Start Latitude<br>(deg,min)  | End Latitude<br>(deg,min)   | Start Date/Time  | Pumps Used                     | Residual<br>volume                  | Final<br>Volume                             | Intent<br>to   |   |
|             | Comments              | Latitude (deg,min)<br>Longitude ta | Volume<br>aken up(m <sup>3</sup> )       | Start Longitude<br>(deg,min) | End Longitude<br>(deg, min) | End Date/Time    | Total Pump<br>Capacity<br>(m3) | emptying<br>cycle (m <sup>3</sup> ) | on<br>Arrival<br>(m <sup>3</sup> )          | Disch-<br>arge | + |
| WBT 1 P/S 🔹 | Empty Refill          | MAILIAO                            | 17/05/2016                               | 17 43 N •                    | 16 42 N •                   | 15/07/2016 14:00 | PUMP 1<br>PUMP 2               | 23                                  | 2,000                                       | Yes            |   |
|             |                       |                                    | 2,000                                    | 123 50 E •                   | 124 45 E •                  | 15/07/2016 20:00 | 2,000                          |                                     | Full tank<br>capacity<br>2000m <sup>3</sup> | ⊖No            |   |

To add details for the next tank, click the + button. This button must also be used if a tank needs to be added more than once when multiple exchanges have taken place i.e. **Flow Through Exchange** over a number of days. Add a new line using the + button and select the tank name again from the list provided in the **Tank Detail** column.

| TANK DETAIL | MANAGEMENT<br>DETAILS | UPTAKE LOCATION                 | DETAILS                             | EXCHANGE LOCATION DETAILS    |                             |                 | PUMP<br>DETAILS                | RESIDUE<br>DETAILS                         | FINAL VO                                          | LUME           |   |
|-------------|-----------------------|---------------------------------|-------------------------------------|------------------------------|-----------------------------|-----------------|--------------------------------|--------------------------------------------|---------------------------------------------------|----------------|---|
| Tank Name   | Management<br>Method  | Port / Comments<br>OR           | Uptake Date                         | Start Latitude<br>(deg,min)  | End Latitude<br>(deg,min)   | Start Date/Time | Pumps Used                     | Residual<br>volume                         | Final<br>Volume                                   | Intent<br>to   |   |
|             | Comments              | Latitude (deg,min)<br>Longitude | Volume<br>taken up(m <sup>3</sup> ) | Start Longitude<br>(deg,min) | End Longitude<br>(deg, min) | End Date/Time   | Total Pump<br>Capacity<br>(m3) | after<br>emptying<br>cycle (m <sup>3</sup> | on<br>Arrival<br>(m <sup>3</sup> )                | Disch-<br>arge | + |
| FPT •       | Mid Ocean Uptal •     | 27 53 S •<br>175 36 W •         | 01/07/2016                          |                              |                             |                 |                                |                                            | 500<br>Full tank<br>capacity<br>500m <sup>3</sup> | @ Yes<br>() No | - |

#### **Submit**

The completed **Ballast Water Report** can now be sent to the vessel's shipping agent.

1 The **Ballast Water Report** must be submitted by clicking on **Send to Agency**.

Send to Agency

- 2 The **Ballast Water Report** will be validated for errors.
- 3 Select the email application.
- 4 Enter the **Agency** email address.
- 5 Send the email.

#### What now?

- 1 Your agent will receive the email and upload the **Ballast Water Report** to MARS.
- 2 Your agent will then submit your **Ballast Water Report** to the department.
- 3 After successful submission, the **Biosecurity Status Document (BSD)** will be transmitted by return email to the shipping agent (and vessel master where a vessel email address was provided on the **Vessel Particulars** tab). The **BSD** contains the biosecurity directions for the vessel.
- 4 For any assistance in locating vessel information, you can phone the Maritime National Coordination Centre (MNCC).
- 5 The department's service responsibilities and standard of service commitment are detailed in the department's Client Service Charter available at agriculture.gov.au/about/commitment/ client-service-charter.

NOTE: Screenshots provided in these guides are accurate at the time of printing and may look different in MARS.

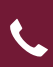

Contact 1300 004 605 (free call in Australia and is in English)

**Outside Australia** +61 8 8201 6185

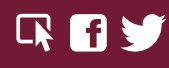

agriculture.gov.au/biosecurity/avm/vessels agriculture.gov.au/biosecurity/avm/vessels/mars/pilot maritimencc@agriculture.gov.au

Facebook: Australian biosecurity Twitter: @DeptAgNews